## **ABDOMINAL** PROTOCOL

#### **BLADDER:**

- $\Rightarrow$  Long (include Trigone)
- ⇒ Trans
- $\Rightarrow$  **Pro**state (Measure Diameter)
- C LT KIDNEY:
  - $\Rightarrow$  Long (Measure Length)
  - $\Rightarrow$  Trans at Hilum
  - ⇒ Measure pelvis if dilated
- **©** SPLEEN:
  - $\Rightarrow$  Hilus
  - $\Rightarrow$  Margins (evaluate all margins)
- C LIVER:
- $\Rightarrow$  Long Left lobe (all margins)
- $\Rightarrow$  Long Right lobe (all margins)
- $\Rightarrow$  Trans
- GALL BLADDER:
  - $\Rightarrow$  Long GB
  - $\Rightarrow$  CBD

#### C RT KIDNEY:

- $\Rightarrow$  Long (Measure Length)
- ⇒ Trans at Hilum
- $\Rightarrow$  Measure pelvis if dilated

#### **©** STOMACH:

- ⇒ Gastric Wall
- $\Rightarrow$  Pylorus
- OUODENUM:
  - $\Rightarrow$  Measure serosa to lumen, 1 side

### SMALL BOWEL:

- $\Rightarrow$  Measure serosa to lumen, 1 side
- Contraction of the second second s
  - $\Rightarrow$  Measure at poles only
- **@** RT ADRENAL:
  - $\Rightarrow$  Measure at poles only
- Contracting Contracting Con
  - $\Rightarrow$  Measure thickness only- not length
- PANCREAS:
  - $\Rightarrow$  Right Lobe (or area of)
  - $\Rightarrow$  Left Lobe (or area of)
- **©** PORTAL REGION & MID ABDOMEN:
  - ⇒ AO/Cava/Portal measurements when appropriate

#### Prep:

Please fast your patients, ingesta & gas decrease image quality. Clip the entire abdomen and sides, use alcohol and gel.

Sedate, do not use torb or valium due to aerophagia. Awake patients cause poor images Video clips:

ONLY 3 sec. long and NO MORE THAN 8 clips. Acquire clips of all abnormal or questionable areas. \*\*Please label ALL images & clips

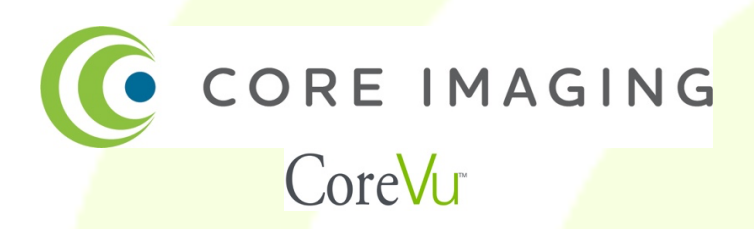

## To schedule a CoreVu (Sonographer Assisted Scan):

- Corelmaging.com/CoreVu
- Schedule a CoreVu

# Connecting to the Sonographer at the scheduled time:

- Log into your system with your User Name & Password
- Select CLOUD in the upper right icons
- Select on your clinic name & the list of experts will dropdown
- Select on the Sonographer you have an appointment with and touch the REQUEST icon

## For Sales, Service or Support: 616-785-2673

## To send your case to Core Teleradiology:

- Corelmaging.com/Telemedicine
- Choose WiCloud ACTIVE
- Log into your account with your ultrasound system User Name & Password
- $\circ$  Find your case
- Select REQUEST to the right
- Select CORE TELEMED REPORTING on the left & fill out all fields
- o SEND

## To view a completed report on the Cloud:

- Corelmaging.com/Telemedicine
- Choose WiCloud ACTIVE
- Log into your account with your ultrasound system User Name & Password
- Select on REMOTE DIAGNOSIS
- Select on RECEIVED REPLIES